## คู่มือการใช้งานระบบจองห้องประชุม มหาวิทยาลัยมหาจุฬาลงกรณราชวิทยาลัย วิทยาเขตขอนแก่น

## นายนิรันดร เลิศวีรพล นักวิชาการคอมพิวเตอร์ ชำนาญการ

มหาวิทยาลัยมหาจุฬาลงกรณราชวิทยาลัย วิทยาเขตขอนแก่น มีห้องประชุมหลายห้อง ได้แก่ ห้อง ประชุมพิมลธรรม ๑๐๑ ชั้น ๑ อาคารเรียน ๑๐๐ ปี สมเด็จพระพุฒาจารย์ (อาจ อาสภมหาเถร), หอประชุม เฉลิมพระชนมพรรษา ๘๐ พรรษา, ห้องประชุมเธียร์เตอร์ ๑ และ ๒ ชั้น ๕ อาคารบัณฑิตศึกษา และห้อง ประชุมกลุ่มย่อย ๑ และ ๒ ชั้น ๒ อาคารอาคันตุกะ ซึ่งในแต่ละวันจะมีการขอใช้ห้องประชุมดังกล่าวเพื่อจัด งานประชุม หรือกิจกรรมต่างๆ เกี่ยวกับการเรียนการสอน การวิจัย การทำนุบำรุงศิลปะวัฒนธรรม มากมาย

|                                                                                                    | in the second second se | VOD V V                                                      |                                |                                |
|----------------------------------------------------------------------------------------------------|----------------------------------------------------------------------------------------------------|--------------------------------------------------------------|--------------------------------|--------------------------------|
|                                                                                                    | แบบพอรม การขอ                                                                                                    | <b>วอนุมัติไซ์ห้</b>                                         | องประชุม                       |                                |
|                                                                                                    | มหาวิทยาลัยมหาจุฬาลงกรณ                                                                                                    | เราชวิทยาลัย                                                 | วิทยาเขตขอนแก่น                |                                |
|                                                                                                    |                                                                                                    | วันที่                                                       | เคือน                          |                                |
| 🗋 นมัสการ 🔲 เรียน                                                                                                    | <ul> <li>รองอธิการบดีวิทยาเข</li> <li>ผู้อำนวยการส่วนงานข</li> </ul>                                                                                                    | ตขอนแก่น<br>บริหาร สำนักง                                    | ผู้อำนวยกา<br>านวิทยาเขตขอนแก่ | รสำนักงานวิทยาเขตขอนแก่น<br>่น |
| ข้าพเจ้า                                                                                                    | ฉายา                                                                                                    |                                                              | นามสกุล                        |                                |
| ถ้าแหน่ง                                                                                                    | สังกัด                                                                                                    |                                                              | เบอร์โ                         | ทร                             |
| ทองเธยเตอร (ชน๕ อาคา:<br>ท้องอื่นๆ(ระบุ)                                                                               | มันพดตกษา) ∟ หองบฏบ<br>ส่วโนน เพื่อใต้ถัดถือกรรม                                                                                                    | เตธรรมเขตก(ง                                                 | 181 ଜନ୍ନଠ)                     |                                |
| เป็นระยะเวลา                                                                                                    |                                                                                                    | 🗌 ວັນຄ(ຣາ                                                    | (14)                           |                                |
| <ul> <li>สมมน / เครงก เร</li></ul>                                                                                     | เด็กบ                                                                                                    |                                                              | ท.ศ.                           | เวลา                           |
| สะวัน สื่                                                                                                    | เดือน                                                                                                    |                                                              | พ.ศ.                           | เวลา                           |
| โดยมีจำนวนผู้เข้าร่วมกิจกรรม<br>๑. () เพื่อบริการเครื่องดื่ม<br>๒. (พื่อบริการเครื่องเสียง<br>๓ (พื่อบริการเครื่องเลาย | รูป/คน และต้องก                                                                                                    | ารที่พร้อมใช้บรี<br>ลงชื่อ<br>(<br>คำแหน่ง                   | ริการ ดังนี้                   |                                |
| ๔. 🗋 อื่นๆ(ระบุ)                                                                                                    |                                                                                                    |                                                              |                                |                                |
| ๔.                                                                                                    |                                                                                                    | อานุมัง                                                      | ดิ 🗌 ไม่อนุมัดี                | ด้อนมัต                        |
| ๔. □ อื่นๆ(วะบุ)<br>ผู้บริหาร มอบหมายงาน                                                                               |                                                                                                    | อากุมัติ<br>ลงชื่อ                                           | ที 🗌 ไม่อนุมัท                 | ไ<br>ผู้อนุมัต<br>             |
| ๔.                                                                                                    |                                                                                                    | <ul> <li>อนุมัตี</li> <li>ลงชื่อ</li> <li>ดำแหน่ง</li> </ul> | ดิ 🗌 ไม่อนุมัต                 | ا<br>الالباني<br>)             |
| « D อื่นๆ(ระบุ) ผู้บริหาร มอบหมายงาน                                                                                   |                                                                                                    | <ul> <li>อนุมัล</li> <li>ลงชื่อ</li> <li>ดำแหน่ง,</li> </ul> | ກີ 🗌 ໄມ່ອນຸນັກັ<br>            | รั<br>                         |

การจองห้องประชุมของมหาวิทยาลัยมหาจุฬา ลงกรณราชวิทยาลัย วิทยาเขตขอนแก่น เดิมทีเป็นการ จองด้วยการเขียนบนแบบฟอร์ม การขออนุมัติใช้ห้อง ประชุม โดยผู้ขอใช้บริการต้องกรอกรายละเอียดบน แบบฟอร์มให้ครบถ้วน แล้วยื่นต่อผู้อำนวยการส่วน บริหารงานทั่วไป สำนักงานวิทยาเขตขอนแก่น เพื่อขอ อนุมัติตามลำดับชั้นต่อไป

การเดินทางของระบบเอกสารอาจมีความล่าช้า ด้วยสาเหตุหลายประการ เช่น ผู้ขอใช้บริการกรอก เอกสารขออนุมัติใช้ห้องประชุมก่อนวันวลาที่จะใช้งาน จริงไม่กี่วัน, ผู้รับเอกสารหรือผู้มีหน้าที่อนุมัติไปราชการ ต่างจังหวัด ไม่ได้อยู่สำนักงาน ทำให้เอกสารตกค้าง ผู้ ขอใช้บริการไม่ได้รับความสะดวก ฯลฯ จากสาเหตุที่ กล่าวมานี้ ผู้อำนวยการส่วนบริหารงานทั่วไป สำนักงาน

วิทยาเขตขอนแก่น จึงมีแนวคิดในการพัฒนาระบบการขออนุมัติใช้ห้องประชุมแบบออนไลน์ เพื่ออำนวยความ สะดวกแก่ผู้ขอใช้บริการ และผู้มีอำนาจหน้าที่ในการอนุมัติ สามารถเข้าสู่ระบบออนไลน์สามารถยื่นเอกสาร และการตรวจสอบเอกสารขออนุมัติใช้ห้องประชุมจากที่ใดก็ได้ ทุกที่ทุกเวลา

## ๑. ความสามารถของระบบ

- เป็นระบบการจองแบบออนไลน์ เข้าถึงได้ที่เว็บไซต์ http://www.mcukk.com/booking/
- ผู้ใช้บริการจองห้องประชุมสามารถเข้าสู่ระบบได้ด้วยบัญชีผู้ใช้เดียวกับระบบประเมินภาระงาน
- มีระบบ admin สำหรับผู้ดูแลระบบเข้ามาตรวจสอบ
- ผู้ใช้บริการสามารถตรวจสอบ แก้ไข และพิมพ์แบบฟอร์มได้

- มีปฏิทินแจ้งเป็นตารางการจองห้องประชุม สามารถตรวจสอบได้ว่า วันเวลาดังกล่าว ห้องประชุมว่าง หรือไม่
- ผู้ดูแลระบบสามารถเก็บสถิติการขอใช้ห้องได้

## ๒. การทำงานของระบบ

• ผู้ใช้บริการเข้าไปที่เว็บไซต์ http://www.mcukk.com/booking/

| $\leftarrow \rightarrow G$   | 🛛 www.mcukk  | .com/booking/ind      | ex.php               |                        |                    |                    |                | ☆ | ⊗ ⊻ ≡                  |
|------------------------------|--------------|-----------------------|----------------------|------------------------|--------------------|--------------------|----------------|---|------------------------|
| 🋗 ระบบจองห้องประชุม/ห้องเรีย | มน 🕜 จองห้อง | 🖀 ห้องประชุม          | i i i                |                        |                    |                    |                |   | <b>+</b> ີ⊃ເຫ້າສູ່รະບບ |
|                              |              |                       |                      |                        |                    |                    |                |   |                        |
|                              | (M)          | มหาวิทยา              | ลัยมหาจฬา            | ลงกรณรา                | ชวิทยาลัย          | วิทยาเขตขล         | วนแก่น         |   |                        |
|                              |              |                       |                      |                        |                    |                    |                |   |                        |
|                              | < >          | วันนี้                | រេវ                  | าราคม 2!               | 565                | เดี                | อน สัปดาห์ วัน |   |                        |
|                              | อาทิตย์      | จันทร์                | อังคาร               | พุธ                    | พฤหัส              | ศุกร์              | เสาร์          |   |                        |
|                              | 26           | 27                    | 28                   | 29                     | 30                 | 31                 | 1              |   |                        |
|                              |              |                       |                      |                        |                    |                    |                |   |                        |
|                              | 2            | 3                     | 4                    | 5                      | 6                  | 7                  | 8              |   |                        |
|                              |              |                       |                      |                        |                    |                    |                |   |                        |
|                              | 9            | 10<br>08.20 ¥a alsema | 11                   | 12                     | 13                 | 14                 | 15             |   |                        |
|                              |              | 00.00 1840 1949       | 2                    |                        |                    |                    |                |   |                        |
|                              | 16           | 17                    | 18                   | 19                     | 20                 | 21                 | 22             |   |                        |
|                              |              |                       |                      |                        |                    | 09.00 ประชุม 101 ( | 0              |   |                        |
|                              | 23           | 24                    | 25                   | 26                     | 27                 | 28                 | 29             |   |                        |
|                              |              |                       |                      |                        |                    |                    |                |   |                        |
|                              | 30           | 31                    | 1                    | 2                      | 3                  | 4                  | 5              |   |                        |
|                              |              |                       |                      |                        |                    |                    |                |   |                        |
|                              |              |                       |                      |                        |                    |                    |                |   |                        |
|                              |              |                       |                      |                        |                    |                    |                |   |                        |
|                              |              |                       | ผู้พัฒนา : นายนิรันด | ร เลิศวีรพล นักวิชาการ | คอมพิวเตอร์ ชำนาญก | าร                 |                |   |                        |

เมื่อเข้าสู่หน้าจอของระบบแล้ว จะแสดงปฏิทินของเดือนปีปัจจุบัน หากวันที่ใดมีการจองห้องประชุมจะแสดง แถบสี สามารถคลิกที่แถบสีเพื่อแสดงรายละเอียดการจองห้องประชุมว่า จองห้องประชุมอะไร เป็นการประชุม เรื่องอะไร โดยใครเป็นผู้จอง และเวลาที่ใช้

| 💿 ระบบจองห้อง MCU KK 🛛 🗙   | +                                   |   |   | - | 6          | × |
|----------------------------|-------------------------------------|---|---|---|------------|---|
| $\leftarrow \rightarrow C$ | O 🗟 www.mcukk.com/booking/index.php |   |   |   | ${igodot}$ | ≡ |
| m sannea sie star su/.     |                                     | ۲ | ч |   | Dirity     |   |
|                            |                                     |   |   |   |            | ~ |

 เมนู ห้องประชุม เป็นเมนูที่แสดงรายละเอียดของห้องประชุมต่างๆ ของมหาวิทยาลัยมหาจุฬาลงกรณ ราชวิทยาลัย วิทยาเขตขอนแก่น ระบุความจุของผู้เข้าร่วมประชุม และตำแหน่งที่ตั้ง

| > C     | 08                 | www.mcukk.com/booking/room.php |                 | \$                                                      |    | 0        |
|---------|--------------------|--------------------------------|-----------------|---------------------------------------------------------|----|----------|
| บบจองทั | องประชุม/ห้องเรียน | 🕼 จองห้อง 🛛 👹 ห้องประชุม       |                 |                                                         | •) | ข้าสู่ระ |
|         |                    | ราย                            | การห้องประชุ    | ม/ห้องเรียน                                             |    |          |
| ลำดับ   | รูปภาพ             | ชื่อห้อง                       | ความจู (รูป/คน) | รายละเอียด                                              |    |          |
| 1       |                    | ປรະชุม 101 (พิมลธรรม)          | 60              | ขั้น 1 อาคาร 100 ปี สมเด็จพระพุฒาจารย์ (อาจ อาสกมหาเถร) |    |          |
| 2       | - Ban              | หอประชุม 80 พรรษา              | 500             | หอประชุมเฉลิมพระชนมพรรษา 80 พรรษา                       |    |          |
| 3       |                    | ห้องประชุมกลุ่มย่อย 1          | 60              | ขั้น 2 อาคารอาคัมตุกะ (ฝั่งตะวันตก)                     |    |          |
| 4       |                    | ห้องประชุมกลุ่มย่อย 2          | 60              | ขั้น 2 อาคารอาศันตุกะ (ฝั่งตะวันออก)                    |    |          |
| 5       |                    | ห้องประชุมเฉียร์เตอร์ 1        | 80              | ห้องประชุมเฉียร์เตอร์ 1 ชั้น 5 อาคารศูนย์บัณฑิต         |    |          |
| 6       |                    | ห้องประชุมเธียร์เตอร์ 2        | 80              | ท้องประชุมเธียร์เตอร์ 2 ชั้น 5 อาคารศูนย์บัณฑิต         |    |          |

 เมนู จองห้อง หากผู้ใช้บริการมีความประสงค์ต้องการใช้ห้องประชุมใดๆ สามารถคลิกที่เมนูนี้เพื่อเข้าสู่ ระบบการจอง โดยจะมีกรอบหน้าต่างให้กรอก username และ password จากนั้นเข้าสู่ระบบได้ด้วยบัญชี ผู้ใช้เดียวกับระบบประเมินภาระงาน (ในกรณีเดียวกันนี้ สามารถเข้าได้อีกช่องทางหนึ่งโดยคลิกที่ปุ่ม เข้าสู่ ระบบ ด้านขวามือสุดบนแถบเมนู)

| $\leftarrow$ $\rightarrow$ C $\bigcirc$ $\bigotimes$ www.me | <b>cukk.com</b> /booking/ |                |    |    |                                          |            | ☆ | ⊚ ⊻ ≡         |
|-------------------------------------------------------------|---------------------------|----------------|----|----|------------------------------------------|------------|---|---------------|
| 🛗 ระบบจองห้องประชุม/ห้องเรียน 🕼 จอง                         | ห้อง 😻 ห้องประท           | 1              |    |    |                                          |            |   | 🞝 ເข້າสู่ระบบ |
|                                                             |                           |                |    |    |                                          |            |   |               |
| \$                                                          | า่น                       |                |    |    |                                          |            |   |               |
| < >                                                         | Username                  | กรอกชื่อผู้ใช้ |    |    |                                          | ัปดาห์ วัน |   |               |
| <u>อาทิตย์</u><br>26                                        | Password                  | กรอกรหัสผ่าน   |    |    |                                          | เสาร์      |   |               |
|                                                             |                           | เข้าสู่ระบบ    |    |    |                                          |            |   |               |
| 2                                                           |                           |                |    |    |                                          |            |   |               |
|                                                             |                           |                |    |    | Close                                    | •          |   |               |
| 9                                                           | 10<br>08.30 ห้องประชุม    | 11<br>រត្      | 12 | 13 | 14                                       | 15         |   |               |
|                                                             |                           |                |    |    |                                          |            |   |               |
| 16                                                          | 17                        | 18             | 19 | 20 | 21<br><mark>09.00 ประชุม 101 (ร</mark> ั | 22         |   |               |
|                                                             |                           |                |    |    |                                          |            |   |               |

| $\rightarrow$ G      | O 👌 www.mcuk     | k.com/booking/m  | ain.php?id=13 |          |           |                       |                   | 값                    | ⊘ ⊻         |
|----------------------|------------------|------------------|---------------|----------|-----------|-----------------------|-------------------|----------------------|-------------|
| ะบบจองห้องประชุม/ห้อ | วงเรียน 😤 ห้องปร | ะชุม 🕼 จองทั่    | อง 🖹 รายการจะ | 64       |           |                       | สวัสดี เ          | มายนิรันดร เลิศวีรพล | 🖰 ออกจากระบ |
|                      |                  |                  |               |          |           |                       |                   |                      |             |
|                      |                  |                  |               |          |           | 5.0000000             |                   |                      |             |
|                      | 58               |                  | เสยมหางุพ     | เสงกรเนร | 102118198 |                       | Julinu            |                      |             |
|                      | < >              | วันนี้           | ม             | กราคม 2  | 565       | 1                     | เดือน สัปดาห์ วัน |                      |             |
|                      | อาทิตย์          | จันทร์           | อังคาร        | พุธ      | พฤหัส     | ศุกร์                 | เสาร์             |                      |             |
|                      | 26               | 27               | 28            | 29       | 30        | 31                    | 1                 |                      |             |
|                      |                  |                  |               |          |           |                       |                   |                      |             |
|                      | 2                | 3                | 4             | 5        | 6         | 7                     | 8                 |                      |             |
|                      |                  |                  |               |          |           |                       |                   |                      |             |
|                      | 9                | 10               | 11            | 12       | 13        | 14                    | 15                |                      |             |
|                      |                  | 08.30 ห้องประชุม | กลุ่          |          |           |                       |                   |                      |             |
|                      |                  |                  | 10            | 10       |           |                       |                   |                      |             |
|                      | 16               | 17               | 18            | 19       | 20        | 21<br>09.00 ประชุม 10 | 22<br>1 (j        |                      |             |
|                      |                  |                  |               |          |           |                       |                   |                      |             |
|                      | 23               | 24               | 25            | 26       | 27        | 28                    | 29                |                      |             |
|                      |                  |                  |               |          |           |                       |                   |                      |             |
|                      | 30               | 31               | 1             | 2        | 3         | 4                     | 5                 |                      |             |
|                      |                  |                  |               |          |           |                       |                   |                      |             |
|                      |                  |                  |               |          |           |                       |                   |                      |             |
|                      |                  |                  |               |          |           |                       |                   |                      |             |

• เมื่อเข้าสู่ระบบแล้ว ผู้ใช้บริการจะเห็นเมนู ห้องประชุม, จองห้อง และรายการจอง

- เมนู ห้องประชุม แสดงรายการห้องประชุมต่างๆ ที่ทางมหาวิทยาลัยจัดไว้ให้บริการ ประกอบด้วย
  - ห้องประชุม ๑๐๑ ชั้น ๑ อาคารเรียน ๑๐๐ ปี สมเด็จพระพุฒาจารย์ (อาจ อาสภมหาเถร)
  - หอประชุมเฉลิมพระชนมพรรษา ๘๐ พรรษา
  - ห้องประชุมเธียร์เตอร์ ๑ และ ๒ ชั้น ๕ อาคารบัณฑิตศึกษา
    - ห้องประชุมกลุ่มย่อย ๑ และ ๒ ชั้น ๒ อาคารอาคันตุกะ
- เมนู จองห้องประชุม ผู้ใช้บริการสามารถเลือกจองห้องประชุมต่างๆ ตามที่ระบุไว้ โดยให้ระบุ
   หน่วยงานที่จะใช้ห้อง ใช้ในกิจกรรมอะไร จำนวนผู้เข้าประชุม วัน/เวลาที่จะใช้

| $\leftarrow \  \   \rightarrow \  \   \mathbf{G}$ | O 👌 www.mcuk                                                                                            | k.com/booking/booking.php?id=13                                                                                                    | ☆ |
|---------------------------------------------------|----------------------------------------------------------------------------------------------------|----------------------------------------------------------------------------------------------------|---|
|                                                   |                                                                                                    | จองห้องประชุม/ห้องเรียน                                                                                                    |   |
|                                                   | ท้องประชุม<br>ผู้จอง<br>หน่วยงาน<br>ใช้ในงาน/กิจกรรม<br>จำนวมผู้ร่วมงาน<br>เริ่ม<br>สิ้นสุด<br>หมายเหตุ | ประชุม 101 (พิมลธรรม) ∨<br>นายนิรันคร เลิศรีรพล<br>สำนักงานวิทยาเซคขอนแก่น ∨<br>เลา -:<br>เวลา:<br>(ระบุความต้องการที่พร้อมไข้บริการ) |   |

เมื่อกรอกรายละเอียดเรียบร้อยแล้วให้คลิกปุ่ม ยืนยัน ระบบจะทำการบันทึกคำร้องขอใช้ห้องประชุมลงใน ฐานข้อมูลระบบ

เมนูรายการจอง แสดงข้อมูลรายการจองห้องประชุมของผู้ใช้บริการแต่ละท่าน โดยรายการจองห้องประชุม
 แต่ละรายการจะแสดงสถานะการอนุมัติ ผู้ใช้บริการสามารถแก้ไข สั่งพิมพ์ และลบรายการจองห้องประชุม
 ที่ผู้ใช้บริการสร้างขึ้นมาได้

| 19100        | C O & www.mcukk.com/booking/my_booking.php?id=13 |                                                                                                    |                                                                                                    |                           |                                                                                 |                                                                                                    |                           | ?         | ◙       | *      |      |
|--------------|--------------------------------------------------|----------------------------------------------------------------------------------------------------|----------------------------------------------------------------------------------------------------|---------------------------|---------------------------------------------------------------------------------|----------------------------------------------------------------------------------------------------|---------------------------|-----------|---------|--------|------|
| UUVe         | องห้องประชุม/ห้องเรีย                            | น 🕼 จองห้อ                                                                                          | ง 🖀 ห้องประชุม                                                                                                    | รายการจอง                 |                                                                                 |                                                                                                    |                           | id : 13   | () E    | ้อกจาก | าระเ |
| ราะ          | ะเการผ้จองห้อ                                    | <b>()</b>                                                                                           | 🏷 มหาวิทยาส                                                                                                    | ลัยมหาจุฬาเ               | ลงกรณะ                                                                          | ราชวิทยาลัย วิทยาเขตข                                                                                       | อนแก่น                    |           |         |        |      |
| ที่          | ข<br>ห้องประชุม/ห้องเรียน                        | รายการ/กิจกระ                                                                                       | สม                                                                                                    | วัน-เวลา                  | (เริ่ม : สิ้นสุด)                                                               | หน่วยงาน                                                                                                    | ผู้จอง                    | สถานะ     | การจัดก | กร     |      |
| 1            | ປຣະຮຸນ 101 (พິນຄຣຣຣນ)                            | ประชุมคณะกระ                                                                                        | รมการบริหารไอที                                                                                                    | 21 ม.ค. 2<br>ถึง 21 ม.ค   | 1565, 09:00<br>n. 2565, 11:00                                                   | สำนักงานวิทยาเขตขอนแก่น<br>)                                                                                | นายนิรันดร เลิศวีรพล      | รออนุมัติ | ø 🛔     | Û      |      |
| 2            | ห้องประชุมกลุ่มย่อย 1                            | อบรมการใช้ Ca                                                                                       | nva                                                                                                    | 10 ม.ค. 2<br>ถึง 10 ม.ศ   | 9565, 08:30<br>9. 2565, 16:30                                                   | วิทยาลัยสงฆ์ขอนแก่น<br>)                                                                                    | นายนิรันดร เลิศวีรพล      | รออนุมัติ | / 兽     | Û      |      |
| 3            | หอประชุม 80 พรรษา                                | สอบ e-Testing                                                                                       |                                                                                                    | 23 ธ.ค. 2<br>ถึง 23 ธ.ศ   | 564, 08:30<br>a. 2564, 16:30                                                    | สำนักวิชาการวิทยาเขตขอนแก่น                                                                                 | นายนิรันดร เลิศวีรพล      | รออนุมัติ | / 🛔     | Û      |      |
| 4            | ປຣະชุม 101 (พิมลธรรม)                            | อบรมการเรียนก                                                                                       | าารสอนด้วย e-Leamin                                                                                                    | g 15 ธ.ค. 2<br>ถึง 15 ธ.ศ | 564, 08:30<br>n. 2564, 16:30                                                    | สำนักงานวิทยาเขตขอนแก่น                                                                                     | นายนิรันดร เลิศวีรพล      | รออนุมัติ | ø 🛔     | Û      |      |
| pr<br>aauvia | rinter และปุ่<br><sup>มประนุ</sup> × +           | มรูปถังข                                                                                            | າຍະ 间                                                                                                    | หมายถึง                   | า การล                                                                          | บ                                                                                                    | -                         |           |         |        |      |
|              | 0                                                | & www.mcuk                                                                                          | <b>c.com</b> /booking/edit_l                                                                                                    | booking.php?id=2          | 228/idp=13                                                                      |                                                                                                    |                           | ☆         | -       | a<br>S |      |
|              |                                                  | พพพพ.mcukł<br>ห้องประชุม<br>น้ออง                                                                   | ccom/booking/edit_l<br>แก้ไขก<br>พ้องประชุมกลุ่มย่อย<br>นายนิวันคร เลิศวีรพล                                                                                | booking.php?id=2          | 228idp=13<br>ห้องป                                                              | <mark>ໄSະປຸມ/ห้องเรียเ</mark><br>ประชุมไหม่ •]¢ ครมีคือครรมโช)                                              | J                         | ۲<br>۲    | -       | ø      |      |
|              |                                                  | 2 www.mcuki<br>ห้องประชุม<br>ผู้ของ<br>หน่วยงาน                                                     | ccom/booking/edit_<br>แก้ไขก<br>พ้องประชุมกลุ่มย่อย<br>นายนิรันคร เลิศวีรพะ<br>วิทยาลัยสงษ์ขอนแก่ง                                                          | booking.php?id=2          | 22&idp=13<br>ห้องป<br>เลือกพ้องา<br>เลือกหน่ว                                   | <b>ประชุม/ห้องเรียเ</b><br>ประชุมไหม่ (*กามีสังหาวมก์ไข)<br>องานใหม่                                        | (* กรมีคืองการแก็จ)       | ជ         | -       | 8      |      |
|              |                                                  | 8 www.mcukł ห้องประชุม ผู้จอง หน่วยงาน เงาน/กิจกรรม                                                 | ccom/booking/edit_<br>แก้ไขก<br>พ้องประชุมกลุ่มย่อย<br>มายนิรัมคร เลิศวีรพร<br>วิทยาลัยสงฆ์ขอนแก่<br>ยารมการใช้ Canva                                       | booking php?id=2          | 22&idp=13<br>ห้องป<br>เลือกห้อง                                                 | <mark>ประชุม/ห้องเรียเ</mark><br>ประชุมใหม่ • (* กรณีต้องกรมปไข)<br>องานใหม่                                | )<br>(* กรณีคืองการแก้ไข) |           | -       | ð      |      |
|              | ไข้ไป                                            | 2 www.mcukł ห้องประชุม ผู้ของ หน่วยงาน                                                              | ccom/booking/edit_<br>ແກ້ໄບກ<br>ທ້ອະເປະະຫຼຸມກະຄຸ່ມອ່ອຍ<br>ນາຍນີ້ວັນກະ ເທື່ອງົວທະ<br>ຈີກຍາລັຍສະນ໌ອອນແກ່ນ<br>ອນວມກາວໃຫ້ Canva<br>30 ©                         |                           | 228idp=13<br>້ <b>້ ໄດ້ ວ ບ ປ</b><br>( ເຄືອກທັດຈາ                               | <mark>ໄຣະບຸມ/່ີ່ກ່ວວເຣີຍເ</mark><br>ປະະນຸມໃນນີ 🗸 (* ກາຍິສົອທາງແກ້ໄຮ)<br>ຍາານໃນນ່                            | (* กรณีต้องการแก๊ง)       | û         | -       |        |      |
|              | ไข้ไป<br>จำา                                     | 28 www.mcukł พ้องประชุม ผู้ของ หน่วยงาน เงาน/กิจกรรม มวนผู้ร่วมงาน เริ่ม                            | ccom/booking/edit_<br>แก้ไขก<br>พื่องประชุมกลุ่มย่อย<br>มายนิวัมศร เลิศวีรพช<br>วิทยาลัยสงษ์ขอมแก่น<br>อบรมการใช้ Canva<br>30 ©<br>10/01/2565               | booking php?id=2          | 228idp=13<br>ห้องป<br>(เลือกห้อง<br>(เลือกหน่ว                                  | <b>ประชุม/ห้องเรียเ</b><br>ประชุมไหม่ • (* กรมีลังการแก้ไข)<br>ยงานใหม่<br>                                 | )<br>(* กรณีส์องการแก้ไข) |           | -       |        |      |
|              | ไข้ใน<br>จำก                                     | พพพพ.mcuki<br>ห้องประชุม<br>ผู้ของ<br>หน่วยงาน<br>เงาน/กิจกรรม<br>มวนผู้ร่วมงาน<br>เริ่ม<br>สิ้นสุด | ccom/booking/edit_<br>แก้ไขก<br>พืชงประชุมกลุ่มย่อย<br>นายมิรันคร เลิศวีรพร<br>วิทยาลัยสงฆ์ขอนแก่<br>อายาลเการโซ้ Canva<br>30 ©<br>10/01/2565<br>10/01/2565 | booking php?id=2          | 228idp=13<br><b>ห้องป</b> (เลือกห้อง <sup>2</sup> (เลือกหน่ว (เลือกหน่ว (เวลา [ | <b>ประชุม/ห้องเรียเ</b><br>ประชุมไหม่ ♥ ตาสสัดงการแก้ไข<br>ยงานใหม่<br>08 : 30 : 00 ♥<br>16 : 30 : 00 ♥     | )<br>(* กรณีต้องกรรมกิโข) | û         | -       |        |      |
|              | ไข้ไป<br>จำา                                     | พระพระพระพระพระพระพระพระพระพระพระพระพระพ                                                            | ccom/booking/edit_<br>แก้ไขก<br>พื่องประชุมกลุ่มย่อย<br>นายนิรัมศร เดิศวีรพร<br>วิทยาลัยสงฆ์ขอมแก่น<br>อบรมการใช้ Canva<br>30 ©<br>10/01/2565               | booking php?id=2          | 228idp=13<br><b>ห้องป</b><br>เสือกห้อง*<br>เสือกหน่ว<br>เวลา [<br>เวลา [        | <b>ประชุม/ห้องเรียเ</b><br>ประชุมไหม่ ♥ (* กรมีต้องกรมก็ไข)<br>ยงานใหม่<br>08 : 30 : 00 ©<br>16 : 30 : 00 © | (* กรณีต้องการแก๊เข)      | <b>쇼</b>  | -       |        |      |

ในการแก้ไขข้อมูลนั้น ผู้ใช้บริการสามารถแก้ไขข้อมูลการจองห้องประชุม วัน/เวลา เมื่อพบว่ามีการจองห้อง ประชุมซ้อนกัน หรือมีการเลื่อนวันประชุม อย่างนี้เป็นต้น และเมื่อมีการแก้ไขข้อมูลใดๆ ให้คลิกที่ปุ่ม บันทึก การแก้ไข หรือหากไม่ต้องการแก้ไขข้อมูลใดๆ ให้คลิกที่ปุ่ม ยกเลิก การพิมพ์ออกทางเครื่องพิมพ์ ผู้ใช้บริการสามารถคลิกที่ปุ่มรูปเครื่องพิมพ์ 岸 จะปรากฏหน้าต่าง เอกสารแบบฟอร์มการขออนุมัติใช้ห้องประชุม ให้ผู้ใช้บริการตรวจสอบความถูกต้องของเอกสาร แล้วเลื่อน หน้ากระดาษลงมาต่ำสุด จะมีปุ่ม พิมพ์ เพื่อเตรียมการพิมพ์

| 🌀 ระบบจองห               | ส์อง MCU KK 🛛 🗙       | 🔰 🍯 ::: พิมพ์ ::: - Mozilla Firefox                                                                                                    | -           |             | ×        |       |       |       | ø      | ×   |
|--------------------------|-----------------------|----------------------------------------------------------------------------------------------------|-------------|-------------|----------|-------|-------|-------|--------|-----|
| $\leftarrow \rightarrow$ | c (                   | O 🗄 www.mcukk.com/booking/print.php?id=22                                                                                                    |             | ☆           | =        | ☆     |       |       | ◙      | ≡   |
| 🋗 ຈະບບຈ                  | จองห้องประชุม/ห้องเรื |                                                                                                    |             |             | ^        | h     | d:13  | C aar | าจากระ | ະບບ |
|                          |                       | แบบฟอร์ม การขออนุมัติใช้ห้องประชุม<br>มหาวิทยาลัยมหาจุฬาลงกรณราชวิทยาลัย วิทยาเขตขอนแก่น                                                                                                    |             |             |          |       |       |       |        |     |
| รา                       | เยการผู้จองห้         | นมัสการ/เรียน O รองอธิการบเดีริพยาเขตขอนแก่น O มีอำนวยการสำนักงานวี                                                                                                    |             |             | 5        |       |       |       |        |     |
| ที่                      | ห้องประชุม/ห้องเรียน  | O ผู้อำนวยการส่วนงานบริหาร สำนักงานวิทยาเขตขอนแก่น <b>่านกงานวทยาเขต</b> ข                                                                                                    | เอนเ        | แกเ         | เ โด     | ยตรง  | 1     |       |        |     |
| 1                        | ห้องประชุมกลุ่มย่อย 1 | ข้าหน้า <u>บายบับนคร เลิศวีรพล</u> คำแหน่ง <u>นักวิชาการคอมพิวเตอร์ข่าบา</u> ญรีะชุมต้องกรอกแบง<br>สังกัด สำนักวิชาการวิทยานขอขอนแก่บ                                                                                                    | มฟอ<br>ะ    | ร์มก        | าารา     | ขอใช้ | ห้อง  | າທຸກເ | จรั้ง  | 3   |
| 2                        | ປรະชุม 101 (พิมลธรรม) | มีความประสงค์ขอใช้ห้อง <u>ห้องประชุมกลุ่มหม่อย 1</u> เพื่อใช้จัดกิจกรรม <u>อบหน้</u> องด้าเนินการตาม<br>ตั้งแต่วันที <u>่ 10 มกราคม 2565 เวลา 08:30:00 น.</u> ถึงวันที่ <u>10 มกราคม 2565</u><br>โดยมีจำนวนผู้เข้าร่วมกิจกรรม <u>30</u> รูป/คน และต้องการที่พร้อมใช้บริการ ดังนี้<br>ตำแห | ขันต<br>พิม | เอน<br>เพ้  | ของ      | มหา   | ີວິກຍ | มาลัย | ม กำ   | 7   |
|                          |                       | รู้บริหารมอบหมายงาน<br>ลงซื้อ                                                                                                    | ผู้อา.      | (<br>มูมัติ | <u>چ</u> |       |       |       |        |     |

ผู้ใช้บริการตรวจสอบการติดต่อกับเครื่องพิมพ์ว่าเป็นรุ่นที่ตรงกับที่ติดตั้งกับเครื่องคอมพิวเตอร์ไว้หรือไม่ เมื่อ ทุกอย่างเป็นที่แน่ใจแล้วให้คลิกปุ่ม พิมพ์ เพื่อพิมพ์ออกทางเครื่องพิมพ์

| 🔘 ระบบจองห์อง MCU KK 🗙 🕂 🥌                                                                                | ∷: พิมพ์ ≕ - Mozilla Firefox                                                                                                    | - 🗆 X                                                | - a ×                           |
|----------------------------------------------------------------------------------------------------|----------------------------------------------------------------------------------------------------|------------------------------------------------------|---------------------------------|
| < → C 0 C                                                                                                 | Www.mcukk.com/booking/print.php?id=22                                                                                                    | ☆ =                                                  | ☆ ♡ =                           |
|                                                                                                    | แบบฟอร์ม การของมูลัติได้ท้องประชุม<br>มหาวิทยาลัยมารสายางกันหาสิ่งที่องประชุม<br>มหาวิทยาลัยมาจุษามากสายางกับหาวิทยาลเหล่าน                                                                                                    | พิมพ์         กรรดาษ 1 แต่น           ปลายบาง        | id : 13 🔿 ออกจากระบบ            |
| รายการผู้จองห้อ <sup>สัม</sup><br>ที่ <mark>ห้องประชุม/ห้องเวียน</mark><br>เด่<br>1 ห้องประชุมกลุ่มย่อย 1 | aller richten () versionen aller versionen die versionen aller richten () versionen aller richten () v | มนัก<br>หม้า<br>ห้งหมด ✓<br>โหมดดี<br>สี ✓           | สถานะ การจัดการ<br>ศฤสิธิ 🖌 🚔 💼 |
| 2 ประชุม 101 (พิมลธรรม)<br>ผู้บ                                                                           | Aranda<br>a galatinany palaitakat sanahari kérangkan sanahari kenan<br>a galatinany palaitakat sanahari kérangkan sanahari kenan<br>a galatinany kenangkan sanahari kérangkan sanahari kenan<br>a kérangkan sanahari kérangkan sanahari kérangkan sanahari kérangkan<br>a kérangkan sanahari kérangkan sanahari kérangkan sanahari kérangkan<br>a kérangkan sanahari kérangkan sanahari kérangkan sanahari kérangkan<br>a kérangkan sanahari kérangkan sanahari kérangkan sanahari kérangkan<br>a kérangkan sanahari kérangkan sanahari kérangkan sanahari kérangkan sanahari kérangkan<br>a kérangkan sanahari kérangkan sanahari kérangkan sanahari kérangkan sanahari kérangkan sanahari kérangkan<br>a kérangkan sanahari kérangkan sanahari kérangkan sanahari kérangkan sanahari kérangkan sanahari kérangkan sanahari kérangkan<br>a kérangkan sanahari kérangkan sanahari kérangkan sanahari kérangkan sanahari kérangkan sanahari kérangkan sanahari kérangkan<br>a kérangkan sanahari kérangkan sanahari kérangkan sanahari kérangkan sanahari kérangkan sanahari kérangkan<br>a kérangkan sanahari kérangkan sanahari kérangkan sanahari kérangkan sanahari kérangkan sanahari kérangkan sanahari kérangkan sanahari kérangkan sanahari kérangkan sanahari kérangkan sanahari kérangkan sanahari kérangkan sanahari kérangkan sanahari kérangkan<br>a kérangkan sanahari kérangkan sanahari kérangkan                                                            | การตั้งสาเห็นเดิม ~<br>พิมพ์โดยไข้กล่องโด่ดอมระบบ [2 |                                 |
|                                                                                                    | าง<br>เมษานักายเนมหาวทยาลยทจะขอเจทองบระชุมตองกรอกแบบพอบมการขอเจทองทุกครง<br>เกเบ็บหน่วยงานตั้งจนอกขอใช้ท้องประชุม จะต้องดำเมินการตามขั้นตอนของมหาวิทยาลัย กำ                                                                                                    | <del>พิมพ์</del> ยกเล็ก<br>เทนด                      |                                 |

 การลบรายการจอง ให้คลิกที่ปุ่ม 🔟 จะมีกรอบหน้าต่างยืนยันความแน่ใจว่า ต้องการลบจริงๆ
 เพราะข้อมูลที่ถูกลบ จะไม่สามารถเรียกกลับคืนมาได้ เพราะฉะนั้น ผู้ใช้บริการต้องระมัดระวังการคลิกไปโดน ปุ่มนี้โดยไม่ตั้งใจ

| >       | C O                     | A www.mcukk.com/booking  | ı/my_booking.php?id=13              |      | វ                    | 3       | $\boxtimes$ $\pm$ |
|---------|-------------------------|--------------------------|-------------------------------------|------|----------------------|---------|-------------------|
| ີ່ ຈະບບ | จองห้องประชุม/ห้องเรียา | ม 🕼 จองห้อง 👹 ห้องปร     |                                     |      |                      |         | 13 🕐 ออกจากระเ    |
| 50      |                         | стни 🔅                   | ายาลัยมหาจุฬาลงกรณราชวิทยาลัย วิทยา | ເບຕບ | อนแก่น               |         |                   |
| a<br>M  | ห้องประชุม/ห้องเรียน    | ง<br>รายการ/กิจกรรม      | ⊕ www.mcukk.com                     |      | ผู้จอง               | สถานะ   | การจัดการ         |
| 1       | ห้องประชุมกลุ่มย่อย 1   | อบรมการใช้ Canva         | แป่ไจหรือว่าคุณต้องการถบ ?          | ก่น  | นายนิรันดร เลิศวีรพล | อนุมัติ | / 🚔 🛍             |
| 2       | ປระชุม 101 (พิมลธรรม)   | อบรมการเรียนการสอนด้วย e | ถึง 30 ม.ค. 2565, 16:30             | _ก่น | นายนิรันดร เลิศวีรพล | อาร์กูด | 1 🚔 🔟             |
|         |                         |                          |                                     |      |                      |         |                   |

ปุ่มการลบนี้ จะถูกใช้ในกรณีที่จองห้องประชุมไว้แล้ว ปรากฏว่าเลื่อนไม่มีกำหนด หรือจะไม่การประชุม ดังกล่าวแล้ว จึงจะลบรายการจองนี้ออก ทั้งนี้เพื่อให้ห้องประชุมว่างและเปิดโอกาสให้ผู้ใช้บริการรายอื่นได้จับ จองเพื่อใช้งานต่อไป

| $\leftarrow \rightarrow x$          | O & www.mcukk.com/booking/delete_booking.php?id=22                                                                                                  | ☆ | ⊚ ⊻ ≡ |
|-------------------------------------|----------------------------------------------------------------------------------------------------|---|-------|
|                                     | www.mcukk.com     ausiอนุสคำเร็จ     โม่อนุญาตไท้ www.mcukk.com แจ้งไท้คุณทรามอีกครั้ง     โม่อนุญาตไท้ www.mcukk.com แจ้งไท้คุณทรามอีกครั้ง     โม |   |       |
| กำลังถ่ายโอนข้อมูลจาก www.mcukk.com | n                                                                                                    |   |       |

เมื่อผู้ใช้บริการตอบตกลง ยืนยันการลบไปแล้ว จะมีกรอบหน้าต่างแจ้งให้ทราบว่า การลบข้อมูลสำแร็จแล้ว รายการจองห้องประชุมดังกล่าวก็จะถูกลบออกไปจากรายการ